# Configurar um túnel IPSec entre um ponto de verificação NG e um roteador

# Contents

Introduction Prerequisites Requirements Componentes Utilizados Diagrama de Rede Conventions Configurar o Cisco 1751 VPN Router Configurar o ponto de verificação NG Verificar Verificar o roteador Cisco Verificar o ponto de verificação NG Troubleshoot Cisco Router Informações Relacionadas

# **Introduction**

Esse documento demonstra como formar um túnel de IPSec com chaves pré-compartilhadas para unir duas redes privadas:

- A rede privada 172.16.15.x dentro do roteador.
- A rede privada 192.168.10.x dentro da próxima geração (NG) do CheckpointTM

# **Prerequisites**

#### **Requirements**

Os procedimentos descritos neste documento são baseados nestes pressupostos.

- A política básica <sup>CheckpointTM</sup> NG é configurada.
- Todas as configurações de acesso, Network Address Translation (NAT) e roteamento são configuradas.
- Tráfego de dentro do roteador e de dentro do CheckpointTM NG para os fluxos de Internet.

#### **Componentes Utilizados**

As informações neste documento são baseadas nestas versões de software e hardware:

- Cisco 1751 Router
- Software Cisco IOS® (C1700-K9O3SY7-M), versão 12.2(8)T4, SOFTWARE RELEASE (fc1)
- CheckpointTM NG Build 50027

The information in this document was created from the devices in a specific lab environment. All of the devices used in this document started with a cleared (default) configuration. If your network is live, make sure that you understand the potential impact of any command.

#### Diagrama de Rede

Este documento utiliza a seguinte configuração de rede:

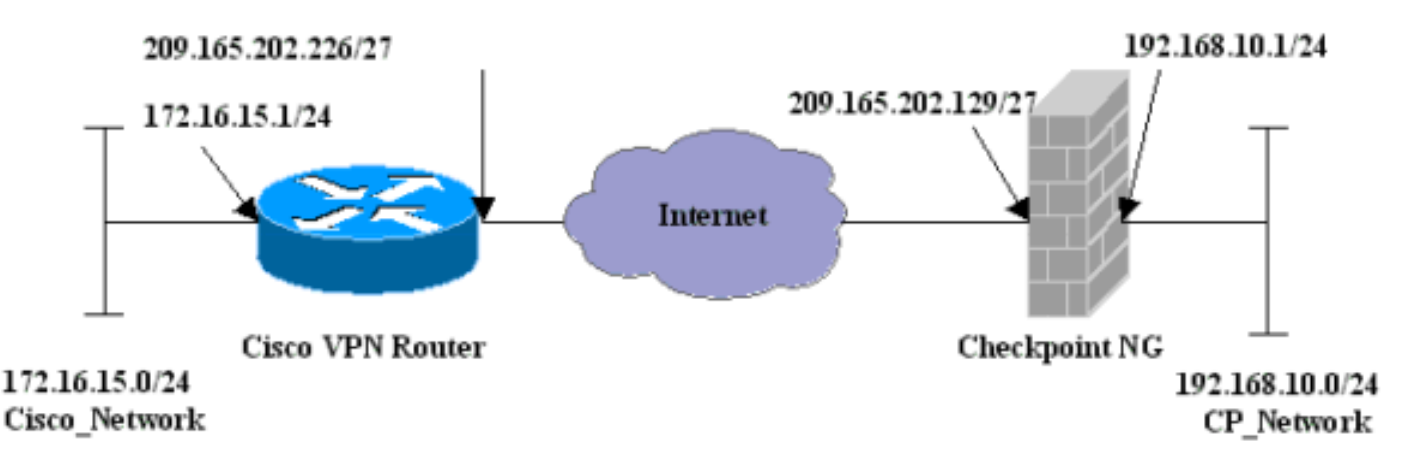

#### **Conventions**

Para obter mais informações sobre convenções de documento, consulte as <u>Convenções de dicas</u> <u>técnicas Cisco</u>.

# Configurar o Cisco 1751 VPN Router

| Roteador Cisco VPN 1751                                        |
|----------------------------------------------------------------|
|                                                                |
| version 12.2                                                   |
| service timestamps debug uptime                                |
| service timestamps log uptime                                  |
| no service password-encryption                                 |
| hostname sv1-6                                                 |
| memory-size iomem 15                                           |
| mmi polling-interval 60                                        |
| no mmi auto-configure                                          |
| no mmi pvc                                                     |
| mmi snmp-timeout 180                                           |
| ip subnet-zero                                                 |
| no ip domain-lookup                                            |
| ip audit notify log                                            |
| ip audit po max-events 100                                     |
| <pre>! Internet Key Exchange (IKE) configuration. crypto</pre> |
| isakmp policy 1                                                |
| encr 3des                                                      |
| hash md5                                                       |
| authentication pre-share                                       |
|                                                                |

```
group 2
 lifetime 1800
 --- IPSec configuration. crypto isakmp key aptrules
address 209.165.202.129
1
crypto ipsec transform-set aptset esp-3des esp-md5-hmac
!
crypto map aptmap 1 ipsec-isakmp
 set peer 209.165.202.129
 set transform-set aptset
 match address 110
1
interface Ethernet0/0
 ip address 209.165.202.226 255.255.255.224
 ip nat outside
 half-duplex
 crypto map aptmap
interface FastEthernet0/0
 ip address 172.16.15.1 255.255.255.0
 ip nat inside
 speed auto
!--- NAT configuration. ip nat inside source route-map
nonat interface Ethernet0/0 overload
ip classless
ip route 0.0.0.0 0.0.0.0 209.165.202.225
no ip http server
ip pim bidir-enable
!--- Encryption match address access list. access-list
110 permit ip 172.16.15.0 0.0.0.255 192.168.10.0
0.0.0.255
!--- NAT access list. access-list 120 deny ip
172.16.15.0 0.0.0.255 192.168.10.0 0.0.0.255
access-list 120 permit ip 172.16.15.0 0.0.0.255 any
route-map nonat permit 10
 match ip address 120
line con 0
 exec-timeout 0 0
line aux 0
line vty 0 4
 password cisco
login
end
```

## Configurar o ponto de verificação NG

O <sup>CheckpointTM</sup> NG é uma configuração orientada a objeto. Os objetos e regras de rede são definidos para compor a política relacionada à configuração de VPN a ser configurada. Essa política é então instalada usando o <sup>CheckpointTM</sup> NG Policy Editor para concluir o lado NG do <sup>CheckpointTM</sup> da configuração da VPN.

 Crie a sub-rede de rede da Cisco e a sub-rede <sup>CheckpointTM</sup> NG como objetos de rede. Isto é o que está criptografado. Para criar os objetos, selecione Gerenciar > Objetos de Rede e, em seguida, selecione Novo > Rede. Insira as informações de rede apropriadas e clique em OK.Esses exemplos mostram uma configuração de objetos chamada CP\_Network e

|                   | Network Properties - CP_Network |
|-------------------|---------------------------------|
|                   | General NAT                     |
|                   | Name: CP_Network                |
|                   | IP Address: 192.168.10.0        |
|                   | Net Mask: 255.255.255.0         |
|                   | Comment:                        |
|                   | Color:                          |
|                   | Broadcast address:              |
|                   | Included     O Not included     |
|                   |                                 |
|                   |                                 |
|                   |                                 |
|                   |                                 |
| Cisco Notwork     | OK Cancel Help                  |
| OIGCO_INCLINOIR.L |                                 |

| Network Properties - Cisco_Network               |
|--------------------------------------------------|
| General NAT                                      |
| Name: Cisco_Network                              |
| IP Address: 172.16.15.0                          |
| Net Mask: 255.255.255.0                          |
| Comment:                                         |
| Color:                                           |
| Broadcast address:     Included     Not included |
| OK Cancel Help                                   |

2. Crie os objetos Cisco\_Router e Checkpoint\_NG como objetos da estação de trabalho. Esses são os dispositivos VPN. Para criar os objetos, selecione Gerenciar > Objetos de Rede e, em seguida, selecione Novo > Estação de Trabalho.Observe que você pode usar o objeto de estação de trabalho <sup>CheckpointTM</sup> NG criado durante a configuração <sup>CheckpointTM</sup> NG inicial. Selecione as opções para definir a estação de trabalho como Gateway e Interoperable VPN Device.Esses exemplos mostram uma configuração de objetos chamada chef e Cisco\_Router.

| Workstation Properties -                                                        | chef 🔀                                                                                                    |
|---------------------------------------------------------------------------------|----------------------------------------------------------------------------------------------------|
| General<br>Topology<br>NAT<br>VPN<br>Authentication<br>Management<br>T Advanced | General   Name:   Chef   IP Address:   209.165.202.129   Get address   Comment: CP_Server Color:    Color:   Color:   Type:   Host   Gateway   Check Point Products   Check Point products installed:   VPN-1 & FireWall-1   FloodGate-1   Policy Server   Primary Management Station                                                                                                    |
|                                                                                 | Object Management         Image: Managed by this Management Server (Internal)         Image: Managed by another Management Server (External)         Secure Internal Communication         Image: Communication         Image: DN:         Image: Communication Properable VPN Device         Image: OK         Image: OK         Image: OK         Image: OK         Image: OK         Image: OK |

| Workstation Properties - C | lisco_Router                                                                           | ×    |
|----------------------------|----------------------------------------------------------------------------------------|------|
| General                    | General                                                                                |      |
| NAT                        | Name: Cisco_Router                                                                     |      |
| Advanced                   | Comment: Cisco_VPN_Router                                                              |      |
|                            | Color:                                                                                 |      |
|                            | Type: C Host 💿 Gateway                                                                 |      |
|                            | Check Point Products                                                                   | ,    |
|                            | Check Point products installed: Version NG Get Version                                 | ion  |
|                            | □VPN-1 & FireWall-1<br>□FloodGate-1<br>□Policy Server<br>□Secondary Management Station | -    |
|                            | Object Management                                                                      |      |
|                            | C Managed by this Management Server (Internal)                                         |      |
|                            | C Managed by another Management Server (External)                                      |      |
|                            | Interoperable VPN Device                                                               |      |
|                            | OK Cancel                                                                              | Help |

3. Configure o IKE na guia VPN e clique em **Editar**.

| Workstation Properties -                                                        | chef                                                                                                    | ×  |
|---------------------------------------------------------------------------------|----------------------------------------------------------------------------------------------------|----|
| General<br>Topology<br>NAT<br>VPN<br>Authentication<br>Management<br>€ Advanced | VPN   Encryption schemes   Image: Image: Image |    |
|                                                                                 | Nickname DN Certificate Authority                                                                                                    |    |
|                                                                                 | Add Edit Remove                                                                                                    |    |
|                                                                                 | UK Cancel He                                                                                                    | lp |

4. Configure a política de troca de chaves e clique em Editar

| IKE Properties                                                 | × |
|----------------------------------------------------------------|---|
| General                                                        |   |
| Support key exchange encryption with:                          |   |
|                                                                |   |
|                                                                |   |
| Support authentication methods:                                |   |
| Pre-Shared Secret Edit Secrets                                 |   |
| Public Key Signatures Specify                                  |   |
| VPN-1 & FireWall-1 authentication for SecuRemote (Hybrid Mode) |   |
|                                                                |   |
|                                                                | J |
| Advanced                                                       | ] |
| OK Cancel Help                                                 |   |

- segredos.
- 5. Defina as chaves pré-compartilhadas a serem usadas e clique em **OK** várias vezes até que as janelas de configuração

| Shared Secret              | x      |
|----------------------------|--------|
| Shared Secrets List:       |        |
| Peer Name Shared Secret    |        |
|                            | Edit   |
|                            | Remove |
|                            |        |
| Enter secret: aptrules Set |        |
|                            |        |
| OK Cancel                  | Help   |

desapareçam.

6. Selecione Regras > Adicionar Regras > Superior para configurar as regras de criptografia para a política. A regra na parte superior é a primeira regra executada antes de qualquer outra regra que possa ignorar a criptografia. Configure a origem e o destino para incluir o CP\_Network e o Cisco\_Network, como mostrado aqui. Depois de adicionar a seção Criptografar ação da regra, clique com o botão direito do mouse em Ação e selecione Editar propriedades.

| III Sec        | curity - APTPolicy 🗮 /          | Address Translation - AP        | TPolicy 📴 Deskto                      | op Security - St | andard                                                                  |                              |            |          |
|----------------|---------------------------------|---------------------------------|---------------------------------------|------------------|-------------------------------------------------------------------------|------------------------------|------------|----------|
| NO.            | SOURCE                          | DESTINATION                     | SERVICE                               | ACT              | TION                                                                    | TRACK                        | INSTALL ON |          |
| 1              | 부 CP_Network<br>부 Cisco_Network | 부 CP_Network<br>부 Cisco_Network | * Any                                 | 😡 Encry          | pt<br>Edit com                                                          | E Log                        | Gateways   | 🖈 An     |
| 2              | * Any                           | 🗙 Any                           | 🗙 Any                                 | 🖲 drop           | Add End                                                                 | ryption                      | Gateways   | \star An |
| • Nar          | me                              | IP                              | Comment                               |                  | <ul> <li>drop</li> <li>drop</li> <li>reject</li> <li>Unser å</li> </ul> |                              |            | Þ        |
| 🖺 che<br>🔲 Cis | if<br>co_Router                 | 209.165.3<br>209.165.3          | 102.129 CP_Serve<br>102.226 Cisco_VPM | er<br>N_Router   | Clent /<br>Clent /<br>Sessio<br>Encryp<br>Clent 8                       | Auth<br>In Auth<br>In Forypt |            |          |
|                |                                 |                                 |                                       |                  | Query C<br>Clear Qu                                                     | iolumn                       |            | -        |

### 7. Com o IKE selecionado e realçado, clique em

|      | Encryption Properties                              |
|------|----------------------------------------------------|
|      | General Encryption schemes defined: C RE C RE FVVZ |
|      | E dit                                              |
| ar.L | OK Cancel Help                                     |

8. Confirme a configuração

| IKE Properties              |                   | × |
|-----------------------------|-------------------|---|
| General                     |                   |   |
| Transform                   |                   |   |
| Encryption + Data Integrit  | y (ESP)           |   |
| C Data Integrity Only (AH)  |                   |   |
| Encryption Algorithm:       | 3DES 💌            |   |
| Data Integrity              | MD5               |   |
| Compression method:         | None              |   |
| Allowed Peer Gateway:       | Cisco_Router      |   |
| Use Perfect Forward Secrecy |                   | - |
| Use DH Group:               | Group 1 (768 bit) |   |
| Perform IP Pool NAT         |                   |   |
| OK Ca                       | ncel Help         |   |

9. Um dos principais problemas com a execução de VPN entre dispositivos Cisco e outros dispositivos IPSec é a renegociação de troca de chaves. Certifique-se de que a configuração para a troca IKE no roteador Cisco seja exatamente a mesma que a configurada no CheckpointTM NG.Observação: o valor real desse parâmetro depende de sua política de segurança corporativa específica.Neste exemplo, a configuração de IKE no roteador foi definida para 30 minutos com o comando lifetime 1800. O mesmo valor tem de ser definido no CheckpointTM NG.Para definir esse valor no CheckpointTM NG, selecione Gerenciar objeto de rede, selecione o objeto NG CheckpointTM e clique em Editar. Em seguida, selecione VPN e edite o IKE. Selecione Avançar e configure os parâmetros de rechaveamento. Depois de configuração da Renegociação de troca de chaves para o objeto de rede Cisco\_Router.Observação: certifique-se de que o grupo Diffie-Hellman correto esteja selecionado para corresponder ao configurado no

| Advanced IKE properties       |                        |                      | ×       |
|-------------------------------|------------------------|----------------------|---------|
| Use UDP encapsulation —       |                        |                      |         |
|                               | UDP. VPN1_I            | PSEC_encapsi 💌       |         |
| Support Diffie-Hellman groups |                        |                      |         |
|                               | Group 1 (7             | '68 bit)             |         |
|                               | Group 2 (1             | U24 bit)<br>536 bit) |         |
|                               |                        | 555 Bitj             |         |
| Rekeying Parameters           |                        |                      |         |
| Renegotiate IKE security a    | ssociations            | 30 🕂                 | Minutes |
| Renegotiate IPSEC Securit     | ty associations every  | 3600 🛨               | Seconds |
| Renegotiate IPSEC Se          | curity associations ev | /ery 50000 🚊         | KBytes  |
| Misc                          |                        |                      |         |
| Support IP compression        | n for SecureClient     |                      |         |
| Support aggresive mod         | le                     |                      |         |
| Support key exchange          | for subnets            |                      |         |
|                               |                        |                      |         |
|                               | 0 1 1                  |                      |         |
| UK                            | Cancel                 | Help                 |         |
| lor.                          |                        |                      |         |

 A configuração da política está concluída. Salve a diretiva e selecione Policy > Install (Política > Instalar) para ativála.

| ld.                              |                               |                                 |         |  |  |
|----------------------------------|-------------------------------|---------------------------------|---------|--|--|
| 🖀 chef - Check Point Policy Edit | or - APTPolicy                |                                 |         |  |  |
| File Edit View Manage Rules      | Policy Topology Search Window | Help                            |         |  |  |
|                                  | Verify                        | ° = " = ×   •                   | 54 1 St |  |  |
|                                  | Install                       |                                 |         |  |  |
| ] 📲 📰 🖓 🖓 🖬                      | Uninstall                     |                                 |         |  |  |
| ₽ 🔄 🔍 🕲 🖪 🗠 📀                    | Access Lists                  | Address Translation - APTPolicy |         |  |  |
| E Letwork Objects                | Install Users Database        |                                 |         |  |  |
| Workstation                      | Management High Availability  | DESTINATION                     |         |  |  |
| Cisco_Router                     | Global Properties             | 부 Cisco_Network<br>부 CP_Network | * Any   |  |  |
| Cisco_Network                    | 2 * Any                       | * Any                           | 🗙 Any   |  |  |

A janela de instalação exibe notas de progresso à medida que a política é compilada.

| Install Policy                                                                                | ×        |
|-----------------------------------------------------------------------------------------------|----------|
| APTPolicy.W: Security Policy Script generated into APTPolicy.pf<br>APTPolicy:<br>Compiled OK. | <u> </u> |
|                                                                                               |          |
|                                                                                               |          |
|                                                                                               |          |
| Abort                                                                                         | Quand    |

o a janela de instalação indicar que a instalação da diretiva está concluída, clique em **Fechar** para concluir o

| procedimento.                                                                                 |          |
|-----------------------------------------------------------------------------------------------|----------|
| Install Policy                                                                                | ×        |
| APTPolicy.W: Security Policy Script generated into APTPolicy.pf<br>APTPolicy:<br>Compiled OK. | <u>^</u> |
| Installing VPN-1/FireWall-1 policy On: chef                                                   |          |
| VPN-1/FireWall-1 policy installed successfully on chef                                        |          |
| VPN-1/FireWall-1 policy installation complete                                                 |          |
|                                                                                               | <b>T</b> |
|                                                                                               | F        |
| Close                                                                                         |          |

# **Verificar**

Esta seção fornece informações que você pode usar para confirmar se sua configuração está funcionando adequadamente.

#### Verificar o roteador Cisco

A <u>Output Interpreter Tool (somente clientes registrados) oferece suporte a determinados</u> comandos show, o que permite exibir uma análise da saída do comando show.

- show crypto isakmp sa Exibe todas as associações de segurança atuais (SAs) de IKE em um peer.
- show crypto ipsec sa Exibe as configurações usadas pelas SAs atuais.

#### Verificar o ponto de verificação NG

Para visualizar os registros, selecione Janela > Visualizador de registros.

| File | The Made Edit Selection Viewer - [fw.log] |          |                    |          |          |            |               | <u>ID X</u>          |          |              |        |
|------|-------------------------------------------|----------|--------------------|----------|----------|------------|---------------|----------------------|----------|--------------|--------|
| 65   | 🖉 🖬 🛛                                     | og       | • = A • +          | <b>£</b> | <b>1</b> | <b>E =</b> | 🖩 🇞 🗰 °       | <b>€</b> <u>8</u>  € |          |              |        |
| No.  | Date                                      | Time     | Product            | Inter.   | Origin   | Турс       | Action        | Service              | Source   | Destination  | Proto. |
| 4    | 18Jul2002                                 | 12.41:12 | VPN-1 8 FireWal-1  | 📑 dae    | . chet   | 🔳 log      | Ow key instal |                      | chef     | Cisco_Router |        |
| 5    | 18Jul2002                                 | 12:41:13 | VPN-1 8 FireWall-1 | 💽 dae    | . chet   | 🔳 log      | 0- key instal |                      | chef     | Gisco_Router |        |
| 6    | 18Jul2002                                 | 12:41:13 | VPN-1 & FireWall-1 | 💽 EL9    | . chef   | log        | 🔤 encrypt     | teinet               | GARRISON | Cisco_Router | top    |
|      |                                           |          |                    |          |          |            |               |                      |          |              |        |

Para exibir o status do sistema, selecione Janela > Status do sistema.

| Chef - Check Point System State<br>File View Modules Products Tools | us<br>Window Help |                    | _D×  |
|---------------------------------------------------------------------|-------------------|--------------------|------|
| ) D 🗉 🙈 🔲 🔌 🗰 🖇                                                     | 🖌 🔜 🖻 🎯 🙊         | <b>k?</b>          |      |
| Modules                                                             | IP Address        | VPN-1 Details      |      |
| 🖃 📝 chef                                                            |                   | Status:            | ок   |
| ⊜- 📑 chef                                                           | 209.165.202.12    | Packets            |      |
| FireWal-1                                                           |                   | Encrypted:         | 38   |
| Management                                                          |                   | Decrypted:         | 37   |
| SVN Foundation                                                      |                   | Errors             |      |
|                                                                     |                   | Encryption errors: | 0    |
|                                                                     |                   | Decryption errors: | 0    |
|                                                                     |                   | IKE events errors: | 0    |
|                                                                     |                   | Hardware           |      |
|                                                                     |                   | HW Vendor Name:    | none |
|                                                                     |                   | HW Status:         | none |
|                                                                     |                   |                    |      |

## **Troubleshoot**

#### **Cisco Router**

Esta seção fornece informações que podem ser usadas para o troubleshooting da sua configuração.

Para obter informações adicionais sobre solução de problemas, consulte <u>Solução de problemas</u> de segurança de IP - Entendendo e usando comandos debug.

**Observação:** antes de inserir o comando **debug**, consulte <u>Informações importantes sobre os</u> <u>comandos debug</u>.

- debug crypto engine Exibe mensagens de depuração sobre mecanismos de criptografia, que executam criptografia e descriptografia.
- debug crypto isakmp Exibe mensagens sobre eventos de IKE.
- debug crypto ipsec Exibe eventos de IPSec.
- clear crypto isakmp Limpa todas as conexões IKE ativas.
- clear crypto sa Limpa todas as SAs de IPSec.

Saída bem-sucedida do log de depuração

```
18:05:32: ISAKMP (0:0): received packet from
  209.165.202.129 (N) NEW SA
18:05:32: ISAKMP: local port 500, remote port 500
18:05:32: ISAKMP (0:1): Input = IKE_MESG_FROM_PEER,
  IKE_MM_EXCH
Old State = IKE_READY New State = IKE_R_MM1
18:05:32: ISAKMP (0:1): processing SA payload. message ID = 0
18:05:32: ISAKMP (0:1): processing vendor id payload
18:05:32: ISAKMP (0:1): vendor ID seems Unity/DPD
  but bad major
18:05:32: ISAKMP (0:1): found peer pre-shared key
  matching 209.165.202.129
18:05:32: ISAKMP (0:1): Checking ISAKMP transform 1
  against priority 1 policy
18:05:32: ISAKMP: encryption 3DES-CBC
18:05:32: ISAKMP: hash MD5
18:05:32: ISAKMP: auth pre-share
18:05:32: ISAKMP: default group 2
18:05:32: ISAKMP: life type in seconds
18:05:32: ISAKMP: life duration (VPI) of 0x0 0x0 0x7 0x8
18:05:32: ISAKMP (0:1): atts are acceptable. Next payload is 0
18:05:33: ISAKMP (0:1): processing vendor id payload
18:05:33: ISAKMP (0:1): vendor ID seems Unity/DPD but bad major
18:05:33: ISAKMP (0:1): Input = IKE_MESG_INTERNAL,
  IKE_PROCESS_MAIN_MODE
Old State = IKE_R_MM1 New State = IKE_R_MM1
18:05:33: ISAKMP (0:1): sending packet to 209.165.202.129 (R)
  MM_SA_SETUP
18:05:33: ISAKMP (0:1): Input = IKE_MESG_INTERNAL,
  IKE_PROCESS_COMPLETE
Old State = IKE_R_MM1 New State = IKE_R_MM2
18:05:33: ISAKMP (0:1): received packet from 209.165.202.129 (R)
  MM_SA_SETUP
18:05:33: ISAKMP (0:1): Input = IKE_MESG_FROM_PEER,
  IKE_MM_EXCH
Old State = IKE_R_MM2 New State = IKE_R_MM3
18:05:33: ISAKMP (0:1): processing KE payload.
  message ID = 0
18:05:33: ISAKMP (0:1): processing NONCE payload.
  message ID = 0
18:05:33: ISAKMP (0:1): found peer pre-shared key
  matching 209.165.202.129
18:05:33: ISAKMP (0:1): SKEYID state generated
18:05:33: ISAKMP (0:1): Input = IKE_MESG_INTERNAL,
  IKE_PROCESS_MAIN_MODE
Old State = IKE_R_MM3 New State = IKE_R_MM3
18:05:33: ISAKMP (0:1): sending packet to 209.165.202.129 (R)
  MM_KEY_EXCH
18:05:33: ISAKMP (0:1): Input = IKE_MESG_INTERNAL,
  IKE PROCESS COMPLETE
Old State = IKE_R_MM3 New State = IKE_R_MM4
18:05:33: ISAKMP (0:1): received packet from 209.165.202.129 (R)
```

MM\_KEY\_EXCH 18:05:33: ISAKMP (0:1): Input = IKE\_MESG\_FROM\_PEER, IKE\_MM\_EXCH Old State = IKE\_R\_MM4 New State = IKE\_R\_MM5 18:05:33: ISAKMP (0:1): processing ID payload. message ID = 018:05:33: ISAKMP (0:1): processing HASH payload. message ID = 018:05:33: ISAKMP (0:1): SA has been authenticated with 209.165.202.129 18:05:33: ISAKMP (0:1): Input = IKE\_MESG\_INTERNAL, IKE\_PROCESS\_MAIN\_MODE Old State = IKE\_R\_MM5 New State = IKE\_R\_MM5 18:05:33: ISAKMP (0:1): SA is doing pre-shared key authentication using id type ID\_IPV4\_ADDR 18:05:33: ISAKMP (1): ID payload next-payload : 8 type : 1 protocol : 17 port : 500 length : 8 18:05:33: ISAKMP (1): Total payload length: 12 18:05:33: ISAKMP (0:1): sending packet to 209.165.202.129 (R) QM\_IDLE 18:05:33: ISAKMP (0:1): Input = IKE\_MESG\_INTERNAL, IKE\_PROCESS\_COMPLETE Old State = IKE\_R\_MM5 New State = IKE\_P1\_COMPLETE 18:05:33: ISAKMP (0:1): Input = IKE\_MESG\_INTERNAL, IKE\_PHASE1\_COMPLETE Old State = IKE\_P1\_COMPLETE New State = IKE\_P1\_COMPLETE 18:05:33: ISAKMP (0:1): received packet from 209.165.202.129 (R) OM IDLE 18:05:33: ISAKMP (0:1): processing HASH payload. message ID = -1335371103 18:05:33: ISAKMP (0:1): processing SA payload. message ID = -133537110318:05:33: ISAKMP (0:1): Checking IPSec proposal 1 18:05:33: ISAKMP: transform 1, ESP\_3DES 18:05:33: ISAKMP: attributes in transform: 18:05:33: ISAKMP: SA life type in seconds 18:05:33: ISAKMP: SA life duration (VPI) of 0x0 0x0 0xE 0x10 18:05:33: ISAKMP: authenticator is HMAC-MD5 18:05:33: ISAKMP: encaps is 1 18:05:33: ISAKMP (0:1): atts are acceptable. 18:05:33: IPSEC(validate\_proposal\_request): proposal part #1, (key eng. msg.) INBOUND local= 209.165.202.226, remote= 209.165.202.129, local\_proxy= 172.16.15.0/255.255.255.0/0/0 (type=4), remote\_proxy= 192.168.10.0/255.255.255.0/0/0 (type=4), protocol= ESP, transform= esp-3des esp-md5-hmac , lifedur= 0s and 0kb, spi= 0x0(0), conn\_id= 0, keysize= 0, flags= 0x4 18:05:33: ISAKMP (0:1): processing NONCE payload. message ID = -133537110318:05:33: ISAKMP (0:1): processing ID payload. message ID = -1335371103 18:05:33: ISAKMP (0:1): processing ID payload. message ID = -1335371103 18:05:33: ISAKMP (0:1): asking for 1 spis from ipsec 18:05:33: ISAKMP (0:1): Node -1335371103, Input = IKE\_MESG\_FROM\_PEER, IKE\_QM\_EXCH Old State = IKE\_QM\_READY New State = IKE\_QM\_SPI\_STARVE 18:05:33: IPSEC(key\_engine): got a queue event... 18:05:33: IPSEC(spi\_response): getting spi 2147492563 for SA

```
from 209.165.202.226 to 209.165.202.129 for prot 3
18:05:33: ISAKMP: received ke message (2/1)
18:05:33: ISAKMP (0:1): sending packet to
   209.165.202.129 (R) QM_IDLE
18:05:33: ISAKMP (0:1): Node -1335371103,
   Input = IKE_MESG_FROM_IPSEC, IKE_SPI_REPLY
Old State = IKE_QM_SPI_STARVE New State = IKE_QM_R_QM2
18:05:33: ISAKMP (0:1): received packet
   from 209.165.202.129 (R) QM_IDLE
18:05:33: ISAKMP (0:1): Creating IPSec SAs
18:05:33: inbound SA from 209.165.202.129 to 209.165.202.226
   (proxy 192.168.10.0 to 172.16.15.0)
18:05:33: has spi 0x800022D3 and conn_id 200 and flags 4
18:05:33: lifetime of 3600 seconds
18:05:33: outbound SA from 209.165.202.226 to 209.165.202.129
   (proxy 172.16.15.0 to 192.168.10.0 )
18:05:33: has spi -2006413528 and conn_id 201 and flags C
18:05:33: lifetime of 3600 seconds
18:05:33: ISAKMP (0:1): deleting node -1335371103 error
  FALSE reason "quick mode done (await()"
18:05:33: ISAKMP (0:1): Node -1335371103, Input = IKE_MESG_FROM_PEER,
  IKE_QM_EXCH
Old State = IKE_QM_R_QM2 New State = IKE_QM_PHASE2_COMPLETE
18:05:33: IPSEC(key_engine): got a queue event...
18:05:33: IPSEC(initialize_sas): ,
(key eng. msg.) INBOUND local= 209.165.202.226,
  remote=209.165.202.129,
local_proxy= 172.16.15.0/255.255.255.0/0/0 (type=4),
remote_proxy= 192.168.10.0/255.255.255.0/0/0 (type=4),
protocol= ESP, transform= esp-3des esp-md5-hmac ,
  lifedur= 3600s and 0kb,
spi= 0x800022D3(2147492563), conn_id= 200, keysize= 0,
  flags= 0x4
18:05:33: IPSEC(initialize_sas): ,
(key eng. msg.) OUTBOUND local= 209.165.202.226,
   remote=209.165.202.129,
local_proxy= 172.16.15.0/255.255.255.0/0/0 (type=4),
remote_proxy= 192.168.10.0/255.255.255.0/0/0 (type=4),
protocol= ESP, transform= esp-3des esp-md5-hmac ,
  lifedur= 3600s and 0kb,
spi= 0x88688F28(2288553768), conn_id= 201, keysize= 0,
  flags = 0xC
18:05:33: IPSEC(create_sa): sa created,
(sa) sa_dest= 209.165.202.226, sa_prot= 50,
sa_spi= 0x800022D3(2147492563),
sa_trans= esp-3des esp-md5-hmac , sa_conn_id= 200
18:05:33: IPSEC(create_sa): sa created,
(sa) sa_dest= 209.165.202.129, sa_prot= 50,
sa_spi= 0x88688F28(2288553768),
sa_trans= esp-3des esp-md5-hmac , sa_conn_id= 201
18:05:34: ISAKMP (0:1): received packet
  from 209.165.202.129 (R) QM_IDLE
18:05:34: ISAKMP (0:1): phase 2 packet is a duplicate
   of a previous packet.
18:05:34: ISAKMP (0:1): retransmitting due to retransmit phase 2
18:05:34: ISAKMP (0:1): ignoring retransmission, because phase2
  node marked dead -1335371103
18:05:34: ISAKMP (0:1): received packet
  from 209.165.202.129 (R) QM_IDLE
18:05:34: ISAKMP (0:1): phase 2 packet is a duplicate
   of a previous packet.
```

18:05:34: ISAKMP (0:1): retransmitting due to retransmit phase 2 18:05:34: ISAKMP (0:1): ignoring retransmission, because phase2 node marked dead -1335371103 sv1-6#show crypto isakmp sa dst src state conn-id slot 209.165.202.226 209.165.202.129 QM\_IDLE 1 0 sv1-6#show crypto ipsec sa interface: Ethernet0/0 Crypto map tag: aptmap, local addr. 209.165.202.226 local ident (addr/mask/prot/port): (172.16.15.0/255.255.255.0/0/0) remote ident (addr/mask/prot/port): (192.168.10.0/255.255.255.0/0/0) current\_peer: 209.165.202.129 PERMIT, flags={origin\_is\_acl,} #pkts encaps: 21, #pkts encrypt: 21, #pkts digest 21 #pkts decaps: 24, #pkts decrypt: 24, #pkts verify 24 #pkts compressed: 0, #pkts decompressed: 0 #pkts not compressed: 0, #pkts compr. failed: 0, #pkts decompress failed: 0 #send errors 0, #recv errors 0 local crypto endpt.: 209.165.202.226, remote crypto endpt.: 209.165.202.129 path mtu 1500, media mtu 1500 current outbound spi: 88688F28 inbound esp sas: spi: 0x800022D3(2147492563) transform: esp-3des esp-md5-hmac , in use settings ={Tunnel, } slot: 0, conn id: 200, flow\_id: 1, crypto map: aptmap sa timing: remaining key lifetime (k/sec): (4607997/3559) IV size: 8 bytes replay detection support: Y inbound ah sas: inbound pcp sas: outbound esp sas: spi: 0x88688F28(2288553768) transform: esp-3des esp-md5-hmac , in use settings ={Tunnel, } slot: 0, conn id: 201, flow\_id: 2, crypto map: aptmap sa timing: remaining key lifetime (k/sec): (4607997/3550) IV size: 8 bytes replay detection support: Y outbound ah sas: outbound pcp sas:

# sv1-6#show crypto engine conn act ID Interface IP Address State Algorithm Encrypt Decrypt 1 Ethernet0/0 209.165.202.226 set HMAC\_MD5+3DES\_56\_C 0 0 200 Ethernet0/0 209.165.202.226 set HMAC\_MD5+3DES\_56\_C 0 24 201 Ethernet0/0 209.165.202.226 set HMAC\_MD5+3DES\_56\_C 21 0

### Informações Relacionadas

- Página de suporte do IPSec
- <u>Suporte Técnico Cisco Systems</u>